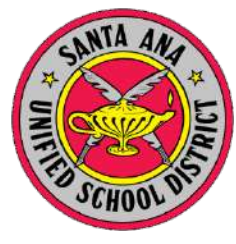

# Santa Ana Unified School District

**Research and Evaluation Department** 

# Measures of Academic Progress (MAP) – Test Administration Winter Refresher/Debrief Training

Michele Cunha Coordinator, Research and Evaluation

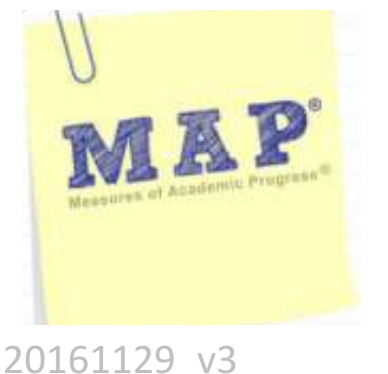

December 6 and 13, 2016

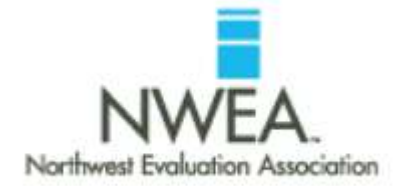

- Please make sure cell phones are off, on silent, or vibrate.
- If you must answer your phone, please step outside so as not to disrupt the meeting.

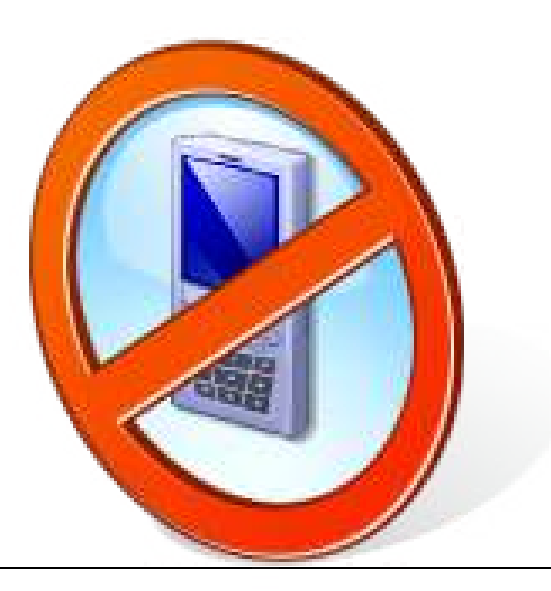

#### MAP Testing for 2016 – 17

#### **Testing Windows**

#### Elementary

- Aug. 24 Sept. 23, 2016
- Jan. 17 Feb. 17, 2017
- May 15 June 9, 2017

Testing Schedules are due by December 16<sup>th</sup>.

#### Intermediate and High School

- Aug. 8 Sept. 23, 2016
- Jan. 9 Feb. 17, 2017
- May 15 June 9, 2017

#### **Testing Subjects**

The Survey tests are Optional.

#### Reading

•

- MAP: Reading Primary Grades CA 2010 (CCSS)
  - Optional for TK 2
- MAP: Reading 2-5 CA 2010 (CCSS) V2
  - Grades 4 5
  - Optional for Grade 3
- MAP: Reading 6+ CA 2010 (CCSS) V2
  - Grades 6 10
  - Grades 11 12 *(optional by school)*
- Survey: Reading 6+ CA 2010 (CCSS) V2
  - Grades 7 12
- Math
  - MAP: Math Primary Grades CA 2010 (CCSS)
    - Grades TK 2
  - MAP: Math 2-5 CA 2010 (CCSS)
    - Grades 3 5
  - MAP: Math 6+ CA 2010 (CCSS)
    - Grades 6 10
    - Grades 11 12 (optional by school)
  - Survey: Math 6+ CA 2010 (CCSS)
    - Grades 7 12
- Language *(OPTIONAL)* 
  - MAP: Language 2-12 CA 2010 (CCSS)
    - Grades 6 12
  - Survey: Language 2-12 CA 2010 (CCSS)
    - Grades 7 12

# AGENDA

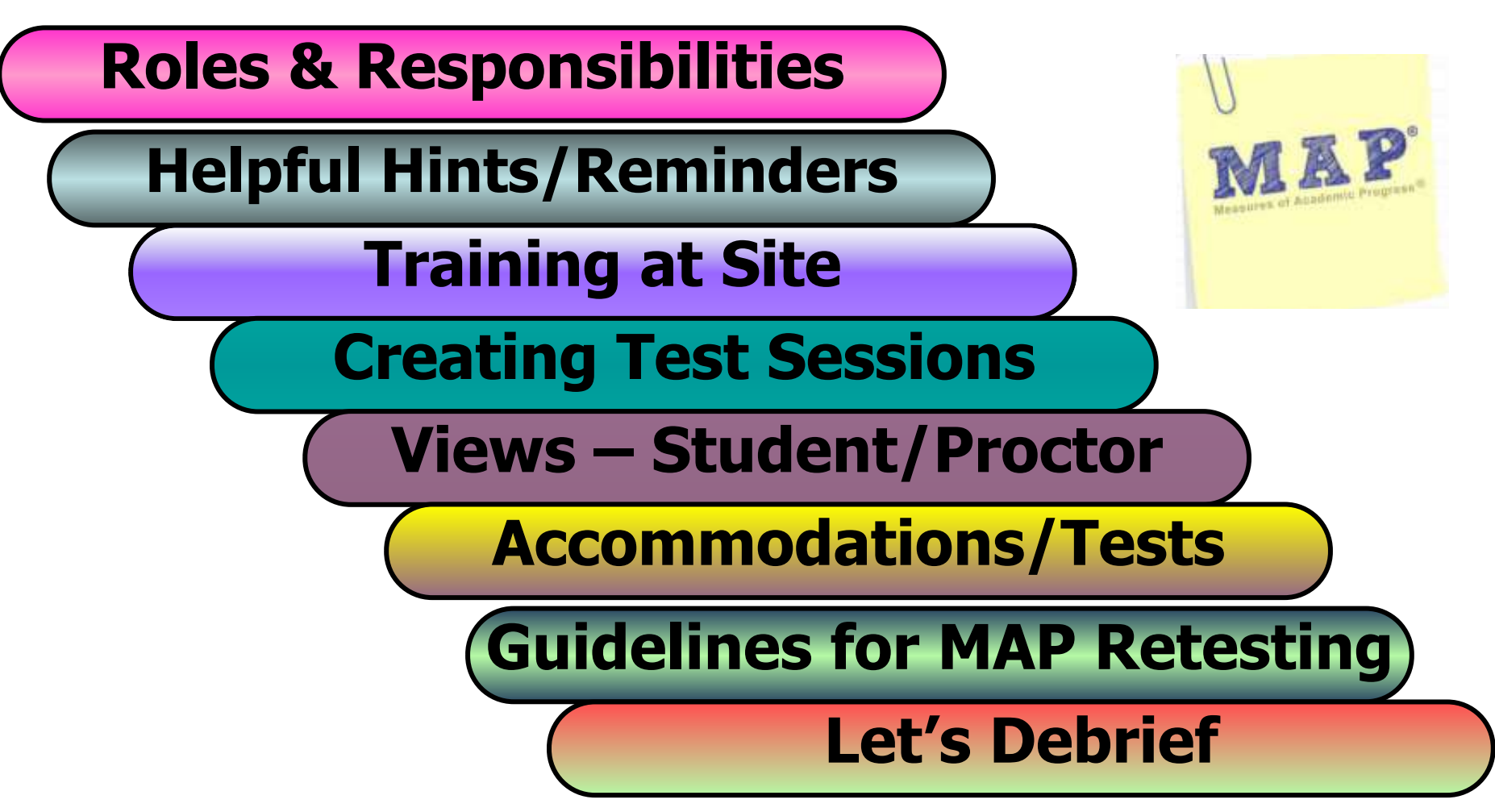

#### MAP Roles & Responsibilities (1 of 2)

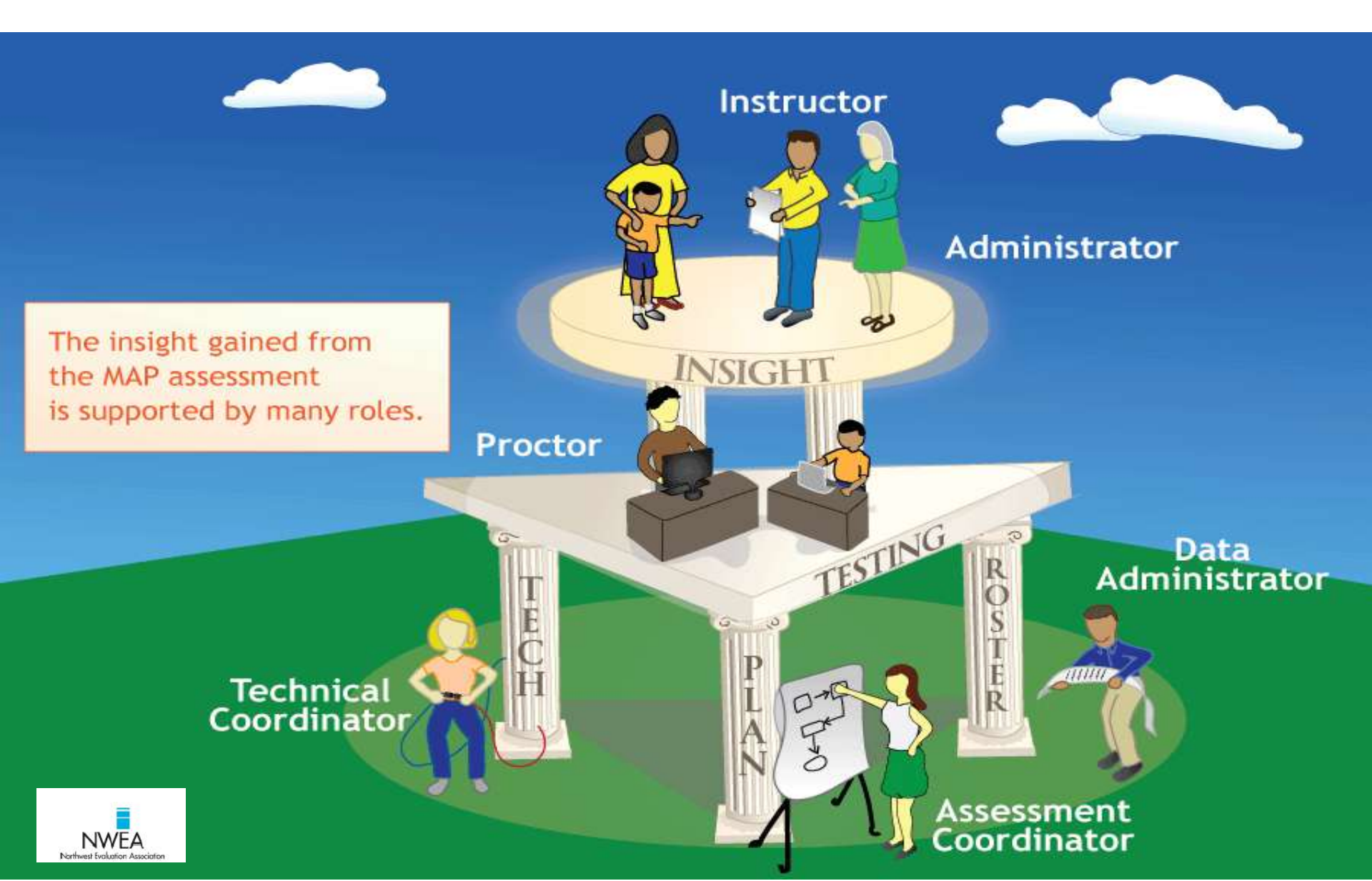

#### MAP Roles & Responsibilities (2 of 2)

| MAP <sup>®</sup><br>Roles | Roles and<br>Responsibilities                                                                                                    | MAP <sup>®</sup> Roles    | Roles and<br>Responsibilities                                                                                                    |
|---------------------------|----------------------------------------------------------------------------------------------------|---------------------------|----------------------------------------------------------------------------------------------------|
| Proctor                   | <ul> <li>Create testing sessions in advance</li> <li>Prepare computers before testing sessions</li> <li>Prepare students for tests</li> <li>Start and supervise tests</li> <li>Resolve technical difficulties during tests</li> </ul> | System<br>Administrator   | <ul> <li>Verify versions of standard browsers and configure them for MAP Testing</li> <li>Copy Lockdown Browser to testing computers</li> <li>Create user profiles</li> <li>Configure the MAP system with district-specific information</li> <li>Plan and monitor network bandwidth usage</li> </ul>                   |
| Administrator             | <ul> <li>View MAP reports at school, class, and student levels</li> <li>Guide staff in using data effectively</li> <li>Evaluate effectiveness and make adjustments based on test results</li> </ul>                                   | Assessment<br>Coordinator | <ul> <li>Plan test season and oversee MAP testing</li> <li>Assign roles and communicate with team members</li> <li>Determine user permissions and create user profiles</li> <li>Determine district-specific settings and configure the MAP system</li> <li>View all reports</li> </ul>                                 |
| Instructor                | <ul> <li>View MAP reports at class and student<br/>levels</li> <li>Adjust instruction based on test results</li> <li>Use instructional resources to tailor<br/>instruction for individual students</li> </ul>                         | Data<br>Administrator     | <ul> <li>Import student, instructor, and program<br/>information from the student information<br/>system into the MAP system</li> <li>Modify incorrect student and instructor<br/>information and add missing information</li> <li>Create or import user profiles</li> <li>Modify incorrect test event data</li> </ul> |

#### MAP Helpful Hints/Reminders (1 of 2)

#### MAP Helpful Hints/Reminders My student's name is missing on the Sign-In page or my student was kicked out and can't re-join the session. The student's status must be Awaiting Student in order to appear on the Sign-In page. On your proctor computer, select and action depending on the Status: Confirmed – Choose Select Action > Do Not Confirm (you will confirm later) Testing – Choose Select Action > Suspend Once suspended, choose Select Action > Test Again Suspended – Choose Select Action > Test Again Ask the student to sign in again, and then confirm as usual. I have a new student to my school. How do I add them to a test session? o If the student came from within the district, find the student using the Student Search tab from Manage Test Sessions. o If the student came from outside of the district, contact Liz (x75873) or Michele (x75846) in R&E for assistance. AT NO TIME, SHOULD YOU BE CREATING A STUDENT Wrong test assigned – how do I switch tests? Select the student and click Select Action. If the status is To Be Confirmed – choose Do Not Confirm. OR If the status is Testing – choose Suspend. Use Suspend so the student can take the test later this term. NOTE: Use caution, DO NOT TERMINATE, terminated tests will count toward the frequency restriction. As a result, the student would be restricted from taking the test for the rest of the term. Click Select Action > Test Again. When the status changes to Awaiting Student, assign the correct test. Have the student sign in again. Forgot your username or password? On the login screen, simply click "Forgot Username or Password" and follow the promots. Login

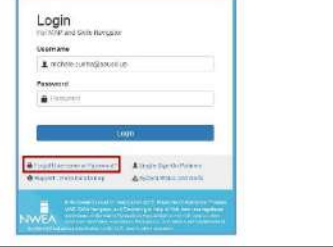

Research and Evaluation, SAUSD Updated: 4/5/2016, Page 1 of 2 Source: NWEA

#### MAP Helpful Hints/Reminders

To access the online chat support, click "Support-We're here to help."
 You will be directed to NWEA's Support Page.

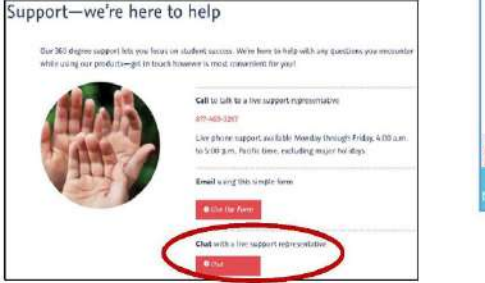

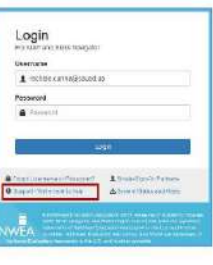

#### Restart your Internet browser after a systems update:

- For the best possible testing experience, on the Monday following a release, please close and restart any browser that was left open over the weekend to make sure you have the latest updates.
- Shortcuts to refresh student screens:
  - o PC/Windows: F5
  - Mac: Command+R
  - o iPad/Chromebook: enterther
- Proctor Tips and Troubleshooting link:

https://teach.mapnwea.org/assist/doc/QRM2 Proctor Tips and Troubleshooting QuickRef.pdf

Research and Evaluation, SAUSD Updated: 4/5/2016, Page 2 of 2 Source: NWEA

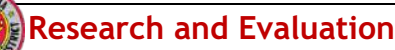

### MAP Helpful Hints/Reminders (2 of 2)

- All teachers that have students rostered to them have been uploaded into MAP as 'Instructors'
  - Teachers must login to their accounts in order to view reports
  - Teachers will be able to pull their class reports in MAP
- You can only assign one test per student at a time
  - Students can take more than one test per testing session as long as the first test has been completed
- Proctors can only login to one testing session at a time
- Write Testing Session Name and Password on the board for all students to see
- Test Session Names cannot be used from administration to administration
  - You can use the same name but with a variation (add numbers, special characters, etc.)
- Deleting testing sessions does not delete student results
  - Testing sessions control the testing and does not store/hold test responses
- Students can only take one test per subject
  - **DO NOT TERMINATE STUDENTS' TESTS** 
    - Terminated tests count toward the frequency restriction. Student will be restricted from taking the test for the rest of the term.
- Post the "NO ELECTRONIC DEVICES" Sign

### MAP Training at Site

#### • MAP Website: <a href="https://teach.mapnwea.org">https://teach.mapnwea.org</a>

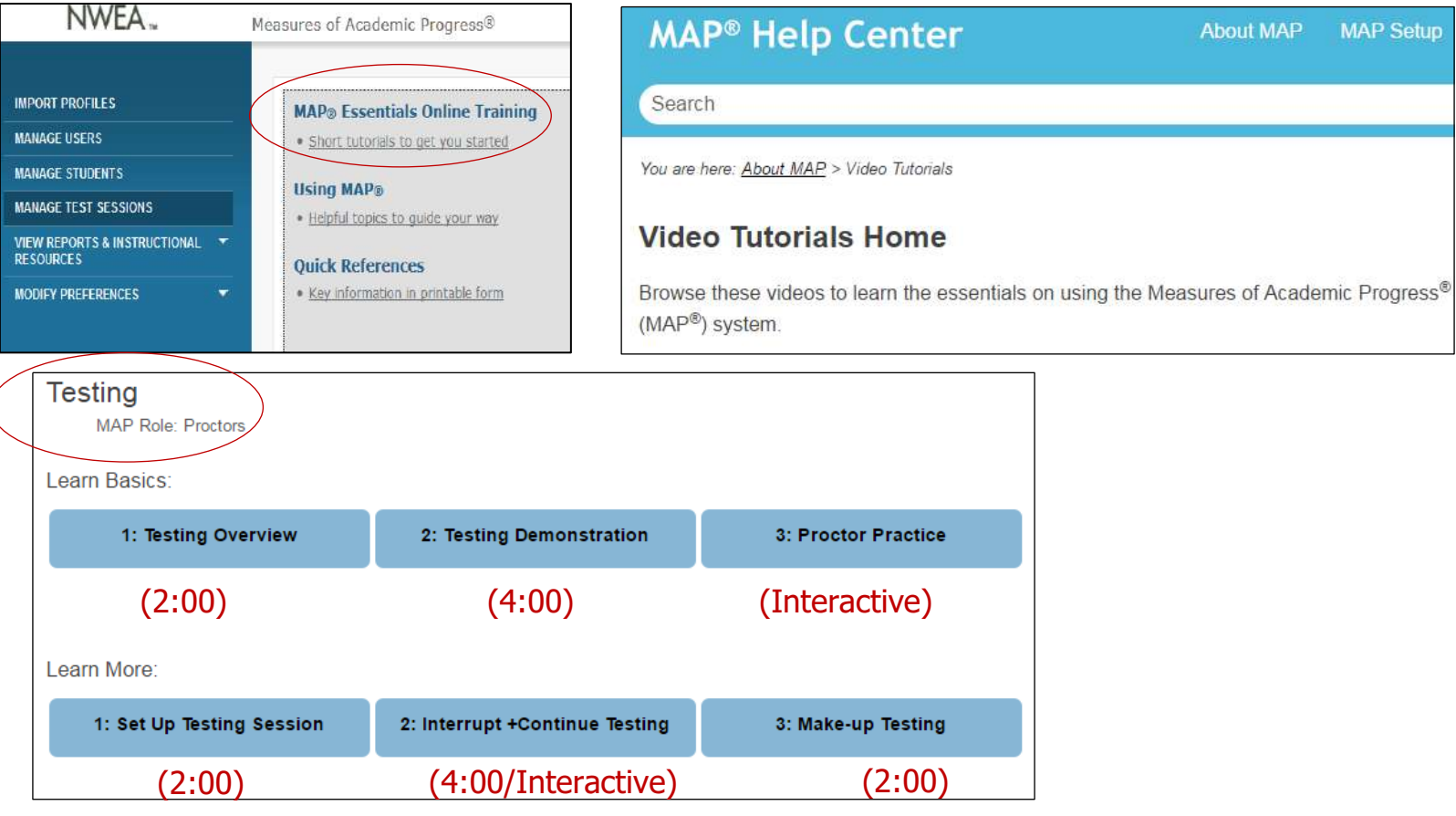

- R&E Website: <u>http://www.sausd.us/Page/27291</u>
- Destination PD: <u>https://destinationpd.nwea.org</u>
- NWEA Website: <u>https://www.nwea.org</u>

Research and Evaluation

### 3 Steps for Testing Students

- 1. Pick group of students to test by creating a testing session
  - Testing session controls which students to test, which tests they will take, and the testing experience
- 2. Students sign in through the NWEA Secure Browser
- 3. Supervise students on the proctor computer

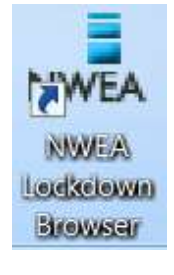

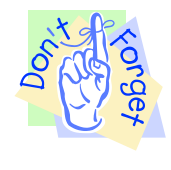

Have students utilize the test

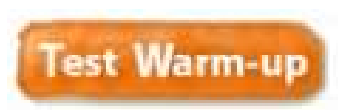

before they

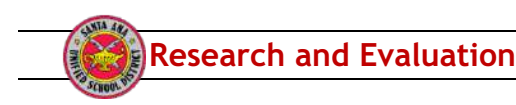

### Creating Testing Sessions (1 of 2)

- Once you log in, select 'Manage Test Sessions'
- Select 'Find Students to Test', 'Test My Class', or 'Saved Testing Sessions'
  - Find Students to Test: allows you to create testing sessions for students that are not rostered to you
  - Test My Class: allows you to create testing sessions for students that are rostered to you; a session name will already be generated by MAP (if you want to change the session name, EndTesting Session and change the session name before you
  - Saved Testing Sessions: allows you to find the session(s) that you created as well as anyone in the district provided that it was saved
- Find Students to Test
  - Search for students by using the drop down menus under the 'Student Search' tab and/or search
  - Enter the student name to find one student and/or enter the Student ID
  - Select Add Students
  - Once you have your list, select Clear All
  - You can always add more students to this list, by going back to the 'Student Search'
    - Follow the steps above to add more students

| ENTS          |                                                                                                    |                                                                                                    |                                                                                                    |                                                                                                    |                                                                                                    |                                                                                                    |  |
|---------------|----------------------------------------------------------------------------------------------------|----------------------------------------------------------------------------------------------------|----------------------------------------------------------------------------------------------------|----------------------------------------------------------------------------------------------------|----------------------------------------------------------------------------------------------------|----------------------------------------------------------------------------------------------------|--|
| MANAG         | E TESTING S                                                                                                    | SESSIONS                                                                                                    |                                                                                                    |                                                                                                    |                                                                                                    |                                                                                                    |  |
| Click Find St | d Students to Test butts<br>undents to Test D<br>SET UP<br>SET UP<br>Find S<br>Search is<br>Stude                                                                                                    | s to Test button to search for students or, if User Role includes Instructor, click Test My Class button to select Test SET UP TESTING Find Students Search is restricted to the current term. School must be specified first. |                                                                                                    |                                                                                                    |                                                                                                    |                                                                                                    |  |
|               | Didde                                                                                                    |                                                                                                    |                                                                                                    |                                                                                                    |                                                                                                    |                                                                                                    |  |
| First Name    | Middle Name                                                                                                    | <u>Student ID</u>                                                                                                    | Date of Birth ▲                                                                                                    | <u>Gender</u> ▲                                                                                                    | Profile Created On                                                                                                    |                                                                                                    |  |
| Avez          | -                                                                                                    | UA000789                                                                                                    | Jun 1 2004                                                                                                    | Male                                                                                                    | Jan 19 2014                                                                                                    |                                                                                                    |  |
| Bon           | -                                                                                                    | UA000321                                                                                                    | Jan 10 2005                                                                                                    | Male                                                                                                    | Jan 19 2014                                                                                                    |                                                                                                    |  |
| Dors          | -                                                                                                    | UA000456                                                                                                    | May 5 2004                                                                                                    | Male                                                                                                    | Jan 19 2014                                                                                                    |                                                                                                    |  |
| Cote          | -                                                                                                    | UA000753                                                                                                    | Apr 12004                                                                                                    | Male                                                                                                    | Jan 19 2014                                                                                                    |                                                                                                    |  |
| Joli          | -                                                                                                    | UA000987                                                                                                    | Mar 1 2005                                                                                                    | Female                                                                                                    | Jan 19 2014                                                                                                    |                                                                                                    |  |
| Faut          | -                                                                                                    | UA000123                                                                                                    | Jul 1 2004                                                                                                    | Female                                                                                                    | Jan 19 2014                                                                                                    |                                                                                                    |  |
| Haut          | SET                                                                                                    | UP TESTING                                                                                                    |                                                                                                    |                                                                                                    |                                                                                                    |                                                                                                    |  |
| Ager          | - E                                                                                                    | nd Students                                                                                                    |                                                                                                    |                                                                                                    |                                                                                                    |                                                                                                    |  |
| Sera          | - 5                                                                                                    | earch is restricted to the                                                                                                    | current term, School r                                                                                                    | nust be specified fi                                                                                                    | rst.                                                                                                    |                                                                                                    |  |
| Cancel        |                                                                                                    | Student Search T<br>School<br>Nark Twan Ekmentary Sol<br>Grade<br>Al Grodes<br>Instructor<br>Al Instructor<br>Class<br>Homarcom Perl<br>Last Name                                                                              | est History Search                                                                                                    | First Name                                                                                                    |                                                                                                    |                                                                                                    |  |
|               | Image: state state | First Name + Middle Name +   Saved Te -   First Name + Middle Name +   Avez -   Bon -   Dors -   Cote -   Joli -   Faut -   Sera -   Sera -   Sera -   Sera -                                                                  | INTS         MANAGE TESTING SESSIONS         Click Find Students to Test butten to search for students to Test         Find Students to Test         Find Students         Saved Te         Saved Te         Saved Te         Find Students         Saved Te         Saved Te         Find Students         Saved Te         Saved Te         Joil         Joil <th co<="" td=""><td>ENTS   MANAGE TESTING SESSIONS   Click Find Budente to Test butten to search for students or, if User Role includes I Find Students E UP TESTING Find Students Search is restricted to the current term. School must Student Search Test History Search First Hame A Middle Name A Student ID A Date of Birth A Avez Output UA000789 Jun 12004 Bon Ors Other Search UA000753 Apr 12004 Joli Other Search VA000987 Mari 12005 Faut Other Search Find Students Search is restricted to the current term. School must Test History Search Faut Other Search Find Students Search is restricted to the current term. School must Test UA000123 Jul 12004 Jul 12004 Dors Other Search Faut Faut Other Search Find Students Search is restricted to the current term. School must Test UP TESTING Ager Ager Other Search Search is restricted to the current term. School must Student Search Test History Search School Hust Twen Elementary School Instructor All behaviors Lass Narme</td><td>INANAGE TESTING SESSIONS         Click find Students to Test butten to search for students or, if User Role includes Instructor, click Test         Find Students to Test butten to search for students or, if User Role includes Instructor, click Test         Find Students         SET UP TESTING         Find Students         Search Test History Search         Search Test History Search         Numerical Name A       Student 10 A       Date of Birth A       Gender A         Avez       -       UA000789       Jun 12004       Male         Bon       -       UA000321       Jan 10 2005       Male         Dors       -       UA000753       Apr 12004       Male         Joli       -       UA000753       Apr 12004       Female         Haut       -       SET UP TESTING       Search Test History Search       Search Test History Search         Search       -       UA000123       Jul 12004       Female         Haut       -       SET UP TESTING       Search Test History Search       Search Test History Search         Search       -       UA000123       Jul 12004       Female         Haut       -       &lt;</td></th> | <td>ENTS   MANAGE TESTING SESSIONS   Click Find Budente to Test butten to search for students or, if User Role includes I Find Students E UP TESTING Find Students Search is restricted to the current term. School must Student Search Test History Search First Hame A Middle Name A Student ID A Date of Birth A Avez Output UA000789 Jun 12004 Bon Ors Other Search UA000753 Apr 12004 Joli Other Search VA000987 Mari 12005 Faut Other Search Find Students Search is restricted to the current term. School must Test History Search Faut Other Search Find Students Search is restricted to the current term. School must Test UA000123 Jul 12004 Jul 12004 Dors Other Search Faut Faut Other Search Find Students Search is restricted to the current term. School must Test UP TESTING Ager Ager Other Search Search is restricted to the current term. School must Student Search Test History Search School Hust Twen Elementary School Instructor All behaviors Lass Narme</td> <td>INANAGE TESTING SESSIONS         Click find Students to Test butten to search for students or, if User Role includes Instructor, click Test         Find Students to Test butten to search for students or, if User Role includes Instructor, click Test         Find Students         SET UP TESTING         Find Students         Search Test History Search         Search Test History Search         Numerical Name A       Student 10 A       Date of Birth A       Gender A         Avez       -       UA000789       Jun 12004       Male         Bon       -       UA000321       Jan 10 2005       Male         Dors       -       UA000753       Apr 12004       Male         Joli       -       UA000753       Apr 12004       Female         Haut       -       SET UP TESTING       Search Test History Search       Search Test History Search         Search       -       UA000123       Jul 12004       Female         Haut       -       SET UP TESTING       Search Test History Search       Search Test History Search         Search       -       UA000123       Jul 12004       Female         Haut       -       &lt;</td> | ENTS   MANAGE TESTING SESSIONS   Click Find Budente to Test butten to search for students or, if User Role includes I Find Students E UP TESTING Find Students Search is restricted to the current term. School must Student Search Test History Search First Hame A Middle Name A Student ID A Date of Birth A Avez Output UA000789 Jun 12004 Bon Ors Other Search UA000753 Apr 12004 Joli Other Search VA000987 Mari 12005 Faut Other Search Find Students Search is restricted to the current term. School must Test History Search Faut Other Search Find Students Search is restricted to the current term. School must Test UA000123 Jul 12004 Jul 12004 Dors Other Search Faut Faut Other Search Find Students Search is restricted to the current term. School must Test UP TESTING Ager Ager Other Search Search is restricted to the current term. School must Student Search Test History Search School Hust Twen Elementary School Instructor All behaviors Lass Narme | INANAGE TESTING SESSIONS         Click find Students to Test butten to search for students or, if User Role includes Instructor, click Test         Find Students to Test butten to search for students or, if User Role includes Instructor, click Test         Find Students         SET UP TESTING         Find Students         Search Test History Search         Search Test History Search         Numerical Name A       Student 10 A       Date of Birth A       Gender A         Avez       -       UA000789       Jun 12004       Male         Bon       -       UA000321       Jan 10 2005       Male         Dors       -       UA000753       Apr 12004       Male         Joli       -       UA000753       Apr 12004       Female         Haut       -       SET UP TESTING       Search Test History Search       Search Test History Search         Search       -       UA000123       Jul 12004       Female         Haut       -       SET UP TESTING       Search Test History Search       Search Test History Search         Search       -       UA000123       Jul 12004       Female         Haut       -       < |  |

### Creating Testing Sessions (2 of 2)

- Select Test Now Or Save Session
  - Test Now: allows you to test the students now
  - **Save Session**: allows you to save the session for a later time
- If you select 'Save Session', you will need to name your Testing Session
  - See if your school has a certain configuration for naming tests
  - Remember that your students will need to type the Testing Session when they log in
    - Be cautious of long names, special characters, etc.
  - Once you name your session, select Save and Exit
  - You will be able to view your Testing Session under the Saved Testing Sessions in Manage Testing Sessions
    - If you would like to view other testing sessions created by other Proctors, clear the name in the created by column.
    - You can leave it blank (select 'All Proctors') or type in a specific name
    - You will then be able to view all Saved Testing Sessions throughout the district
    - Any Proctor can view and use any Saved Testing Session

|         |                                                         |                                                            |                          | Mathematics K-<br>2010)                      | -12:         |              | 7                  |
|---------|---------------------------------------------------------|------------------------------------------------------------|--------------------------|----------------------------------------------|--------------|--------------|--------------------|
|         | Ruiz                                                    | Ager                                                       | UA000951                 | MAP: Math 2-5<br>Common Core<br>V2 (Common C | 2010<br>Core |              |                    |
|         | Save Testi<br>Smit<br>Select a<br>characte<br>: & , / \ | ng Session<br>meaningful nam<br>ers:<br>; " + \$ ( ) < > : | e for the testin         | ng session. I                                | Do not i     | use the fo   | ollowing specia    |
|         | Testing 9                                               | Session Name                                               |                          |                                              |              |              |                    |
|         | Saved Test                                              | ing Sessions                                               |                          |                                              |              |              | <u>Hide</u>        |
|         | Term Last Used                                          | 'Modified: Winter 2013-                                    | 2014 🔻                   |                                              |              |              |                    |
|         | Test Now Edit S                                         | Delete Session                                             |                          |                                              |              |              |                    |
|         | Testing Se                                              | ssion Name ¢<br>❤                                          | Created By<br>Jones, Ger | iera 🌳                                       | se By        | Used/Modifie | ed On 🗸            |
|         | JGmath32                                                |                                                            | Jones, Gen               | era -                                        |              | Feb 6 2014   |                    |
| Test    | Now Edit Sessi                                          | on Delete Session                                          |                          |                                              |              |              |                    |
|         | Testing Sessio                                          | on Name ≑<br>❤                                             | Create                   | d By                                         | In Use       | Ву           | Used/Modified On • |
| ۲       | JGmath32                                                |                                                            | iones<br>f               |                                              |              |              | 14                 |
| Test No | ow Edit Session                                         | Delete Session                                             |                          |                                              |              |              |                    |
|         | Testing Session                                         | Name ¢                                                     | Created By               | In U<br>P                                    | se By        |              | Used/Modified Or   |
| 0       | JGmath32                                                |                                                            | Jones, Genera            | -                                            |              |              | Feb 6 2014         |
|         | woke3033                                                |                                                            | User, Loren              | Use                                          | er, Loren    |              | Feb 6 2014         |

# Assigning Tests

#### Assigning Tests

- To assign the same test to all students, select the box next to Last Name
  - If some students will be taking a different test, uncheck the box(es) next to those student(s)
- Select Assign Test
- Select the Test Name from the drop down menu
- Select which test you want
- Select Assign once you have chosen your test

|                                                                                                    | Stu                                                                                        | dent List                                                                                                    | Notion Ar                                                                                                    | 100mmod acor                                                                                                    | ns V Remove Stude                                                                                                    | ando taper Last                                                                                                    |                                                                                                    |                                                                                                    |                                                                                                  |                                                                                        |                                                                |
|----------------------------------------------------------------------------------------------------|--------------------------------------------------------------------------------------------|----------------------------------------------------------------------------------------------------|----------------------------------------------------------------------------------------------------|----------------------------------------------------------------------------------------------------|----------------------------------------------------------------------------------------------------|----------------------------------------------------------------------------------------------------|----------------------------------------------------------------------------------------------------|----------------------------------------------------------------------------------------------------|--------------------------------------------------------------------------------------------------|----------------------------------------------------------------------------------------|----------------------------------------------------------------|
|                                                                                                    |                                                                                            | last Name                                                                                                    |                                                                                                    |                                                                                                    | First Name .                                                                                                    |                                                                                                    | Student ID -                                                                                                    | Test Assig                                                                                                    | ned +                                                                                            | Accomm                                                                                 | odations •                                                     |
|                                                                                                    | 13                                                                                         | Avila                                                                                                    |                                                                                                    |                                                                                                    | Avez.                                                                                                    |                                                                                                    | UA000789                                                                                                    | -                                                                                                    |                                                                                                  | Na                                                                                     |                                                                |
|                                                                                                    |                                                                                            | Brown                                                                                                    |                                                                                                    |                                                                                                    | Bon                                                                                                    |                                                                                                    | UA000321                                                                                                    | 2                                                                                                    |                                                                                                  | No                                                                                     |                                                                |
|                                                                                                    | 2                                                                                          | Chang                                                                                                    |                                                                                                    |                                                                                                    | Livre                                                                                                    |                                                                                                    | 2458                                                                                                    |                                                                                                    |                                                                                                  | NO                                                                                     |                                                                |
|                                                                                                    |                                                                                            | Cheng                                                                                                    | Stu                                                                                                    | dent List                                                                                                    | t                                                                                                    |                                                                                                    |                                                                                                    |                                                                                                    |                                                                                                  | 101                                                                                    |                                                                |
|                                                                                                    | $\overline{\mathscr{D}}$                                                                   | Gonzales                                                                                                    | A11                                                                                                    | um Test                                                                                                    | Avera Accompositione                                                                                                    | e Nemue                                                                                                    | Studente trom Lei                                                                                                    |                                                                                                    |                                                                                                  |                                                                                        |                                                                |
|                                                                                                    | 1                                                                                          | Jones                                                                                                    | 117                                                                                                    | Last Nam                                                                                                    | 16.                                                                                                    | First Name                                                                                                    |                                                                                                    | Student ID .                                                                                                    | TestAss                                                                                          | laned .                                                                                | Accommodations                                                 |
|                                                                                                    | 2                                                                                          | Nguyen                                                                                                    | 100                                                                                                    | the la                                                                                                    |                                                                                                    | the second second                                                                                                    |                                                                                                    | 14000790                                                                                                    | 1241042                                                                                          | tianita é                                                                              | No.                                                            |
|                                                                                                    | 2                                                                                          | Porta                                                                                                    | 8                                                                                                    | Brown                                                                                                    |                                                                                                    | Bon                                                                                                    |                                                                                                    | UA000789                                                                                                    | 122                                                                                              |                                                                                        | No                                                             |
|                                                                                                    | ۲                                                                                          | Ruiz                                                                                                    | 103                                                                                                    | Chang                                                                                                    |                                                                                                    | Livre                                                                                                    |                                                                                                    | 2468                                                                                                    |                                                                                                  |                                                                                        | No                                                             |
|                                                                                                    |                                                                                            | Smith                                                                                                    | No.                                                                                                    | Cheng                                                                                                    |                                                                                                    | Dors                                                                                                    |                                                                                                    | UA000456                                                                                                    | -                                                                                                |                                                                                        | No                                                             |
|                                                                                                    | Te                                                                                         | st How                                                                                                    | Ø                                                                                                    | Gonzales                                                                                                    | ( )                                                                                                    | Cote                                                                                                    |                                                                                                    | UA000753                                                                                                    |                                                                                                  |                                                                                        | No                                                             |
|                                                                                                    |                                                                                            |                                                                                                    | ۲                                                                                                    | Jones                                                                                                    |                                                                                                    | Joli                                                                                                    |                                                                                                    | U4000987                                                                                                    | <b>a</b> 21                                                                                      |                                                                                        | No                                                             |
| Test Name<br>None                                                                                        | Sele                                                                                       | e test<br>ctTest                                                                                                    | ass                                                                                                    | ignme                                                                                                    | ents for si                                                                                                    | tuden                                                                                                    | ts selec                                                                                                    | ted.                                                                                                    |                                                                                                  | - 1                                                                                    |                                                                |
| Test Name<br>None<br>Assign Ca                                                                           | Sele<br>nce Sele<br>Tes                                                                    | e test<br>ctTest<br>ect "No<br>t Name                                                                                                    | ass<br>one"                                                                                                    | ignme<br>to rer                                                                                                    | ents for s<br>move test                                                                                                    | assign                                                                                                    | ts selec<br>ments fo                                                                                                    | ted.<br>r studer                                                                                                    | its sele                                                                                         | ected.                                                                                 |                                                                |
| Test Name<br>None<br>Assign Ca                                                                           | Sele<br>nce Sele<br>Tes                                                                    | e test<br>ctTest<br>ect "No<br>t Name                                                                                                    | ass<br>one"                                                                                                    | ignme<br>to rer                                                                                                    | ents for s<br>move test                                                                                                    | tuden<br>assign                                                                                                    | ts selec<br>ments fo                                                                                                    | ted.<br>r studen                                                                                                    | its sel                                                                                          | ected.                                                                                 | Ţ                                                              |
| Test Name<br>None<br>Assign Ca                                                                           | Sele<br>nce Sele<br>Tes<br>Nor<br>MA<br>MA<br>MA<br>MA<br>MA<br>MA<br>MA<br>MA<br>MA<br>MA | e test<br>ct Test<br>ect "No<br>ect "No<br>t Name<br>be<br>P: Concer<br>P: Concer<br>P: Genera<br>P: Math P:<br>P: Math P:<br>P: Math P:<br>P: Math P:<br>P: Math P:<br>P: NM Lar<br>P: NM Mat<br>P: NM Mat                                                                                                    | ass<br>one"<br>e<br>s<br>one"<br>e<br>s<br>one<br>s<br>one<br>s<br>o<br>one<br>s<br>o<br>one<br>s<br>o<br>o<br>o<br>o<br>o<br>o<br>o<br>o<br>o<br>o<br>o<br>o<br>o<br>o<br>o<br>o<br>o<br>o                                                                                                    | to rer<br>d Proce<br>ence 2-1<br>mmon Co<br>y Grades<br>y Grades<br>e Grade<br>eebra - S<br>ade 4 - S<br>ade 8 - S          | ents for si<br>move test<br>12 KS 2007 (K3<br>ore 2010 V2 (C<br>ore 2010 V2 (C<br>re 2010 V2 (C<br>s CO 2010 V2 (C<br>s CO 2010 (CC<br>s CO 2010 (CC 2010 (CC<br>s CO 2010 (CC<br>s CO 2010 (CC 2010 (CC 2010 (CC 2010 (CC 2010 (CC 2010 (CC 2010 (CC 2010 (CC 2010 (CC 2010 (CC 2010 (CC 2010 (CC 2010 (C                            | assign<br>2007 (Ki<br>S Scienc<br>Common<br>Common C<br>CSS) (CO<br>CSS) (CO<br>CSS) (CO<br>13-14 (C<br>13-14 (C<br>4 (CCSS)<br>4 (CCSS)                                                                                                    | ts selec<br>ments fo<br>S Science K<br>e K-12: 2007<br>Core Mather<br>Core Mather<br>Coromon C<br>(2 (Common C<br>(Common C<br>(Common C                                                                                                    | 12: 2007)<br>)<br>natics K-12<br>atics K-12<br>atics K-12<br>ion Core En<br>ion Core En<br>ion Core Ent<br>ion Core Mathem<br>ore Mathem<br>ore Mathem                                                                             | :: 2010)<br>2010)<br>atics PK-<br>ematics La<br>aglish La<br>atics K-<br>natics K-               | HS: 201<br><-12: 20<br>nguage<br>nguage<br>12: 2010<br>12: 2010                        | 0)<br>10)<br>Arts K-12: 2011<br>Arts K-12:2010)<br>)           |
| Test Name<br>None<br>Assign Ca                                                                           | Sele<br>Tes<br>Nor<br>MA<br>MA<br>MA<br>MA<br>MA<br>MA<br>MA<br>MA<br>MA<br>MA             | e test<br>ct Test<br>ect "No<br>ect "No<br>t Name<br>P: Concep<br>P: Genera<br>P: Math 6<br>P: Math 2<br>P: Math 2<br>P: Math 2<br>P: Math 2<br>P: Math 2<br>P: Math 2<br>P: Math 2<br>P: Math 2<br>P: Math 2<br>P: Math 2<br>P: Math 2<br>P: Math 2<br>P: Math 2<br>P: Math 2<br>P: MM Lar<br>P: NM Lar<br>P: NM Mat           | ass<br>one"<br>a<br>source"<br>a<br>source<br>to<br>source<br>a<br>source<br>a<br>source<br>source<br>a<br>source<br>a<br>source<br>source<br>a<br>source<br>a<br>source<br>a<br>source<br>a<br>source<br>a<br>source<br>a<br>source<br>source<br>a<br>source<br>a<br>source<br>source<br>source<br>source<br>a<br>source<br>source<br>s | to rer<br>d Proce<br>ance 2-1<br>mmon Co<br>y Grades<br>e Grade<br>e Grade<br>ebra - S<br>ade 8 - S                         | ents for si<br>move test<br>esses 2-12 KS<br>12 KS 2007 (KS<br>ore 2010 V2 (C<br>ore 2010 V2 (C<br>ore 2010 V2 (C<br>s CO 2010 V2 (C<br>s C 2010 V2 (C<br>s C 2010 V2 (C) S (C 2010 V2 (C) S (C) S (C)                                                                                                    | assign<br>2007 (K<br>S Scienc<br>Common (<br>CSS) (CO<br>re 2010 V<br>013-14 (C<br>(CSS)<br>4 (CCSS)                                                                                                    | ts selec<br>ments fo<br>S Science K<br>e K-12: 2007<br>Core Mather<br>Cormon Cc<br>CCSSN (Com<br>CCCSSN (Com<br>CCSSN (Com<br>CCCSSN (Com<br>CCCSN (Com<br>CCCSN (Com<br>CCCSN (Com<br>CCCSN (Com<br>CCCSN (Com<br>CCCSN (Com<br>CCCSN (Com<br>CCCSN (Com<br>CCCSN (Com<br>CCCSN (COM<br>CCCSN (COM | r studer<br>12: 2007)<br>7)<br>natics K-12:<br>atics K-12:<br>re Mathem<br>Core Mathem<br>ore Mathem<br>ore Mathem                                                                                                    | 2010)<br>2010)<br>atics PK-<br>ematics K-<br>natics K-<br>natics K-<br>atics K-                  | -HS: 201<br><-HS: 201<br>anguage <i>i</i><br>12: 2010<br>12: 2010<br>12: 2010          | 0)<br>10)<br>Arts K-12: 2010<br>)<br>)                         |
| Test Name<br>None<br>Assign Ca<br>elect Test<br>Select "None" to r                                       | Sele<br>nce Sele<br>Tes<br>Nor<br>MA<br>MA<br>MA<br>MA<br>MA<br>MA<br>MA<br>MA<br>MA<br>MA | e test<br>ct Test<br>ect "No<br>ect "No<br>t Name<br>P: Concer<br>P: Concer<br>P: Genera<br>P: Math P:<br>P: Math P:<br>P: Math P:<br>P: Math P:<br>P: Math P:<br>P: Math P:<br>P: Math P:<br>P: NM Mai<br>P: NM Mai<br>P: NM Mai<br>P: NM Mai                                                                                  | ass<br>one"<br>brts an<br>al Scie<br>-5 Col<br>+ Con<br>rimary<br>nguag<br>nguag<br>n<br>n<br>n<br>n<br>n<br>n<br>n<br>n<br>n<br>n<br>n<br>n<br>n<br>n<br>n<br>n<br>n<br>n<br>n                                                                                                    | to rer<br>d Proce<br>ence 2-1<br>mmon Co<br>y Gradest<br>e Grade<br>e e Grade<br>e e Grade<br>signm                         | move test<br>move test<br>2 KS 2007 (K3<br>ore 2010 V2 (C<br>re 2010 V2 (C<br>re 2010 V2 (C<br>s CO 2010 V2 (C<br>s CO 2010 V2 (C<br>s C 2010 V2 (C<br>s C                                  | assign<br>2007 (Ki<br>S Scienc<br>Common<br>Common C<br>CSS) (CO<br>CSS) (CO<br>CSS) (CO<br>CSS) (CO<br>13-14 (C<br>13-14 (C<br>4 (CCSS)<br>4 (CCSS)<br>4 (CCSS)<br>4 (CCSS)                                                                                                    | ts selec<br>ments fo<br>S Science K<br>e K-12: 2007<br>Core Mather<br>Core Mather<br>Coromon C<br>(2 (Common C<br>(Common C<br>(Common C<br>(Common C                                                                                                    | 12: 2007)<br>1)<br>1)<br>1)<br>1)<br>1)<br>1)<br>1)<br>1)<br>1)<br>1                                                                                                    | 2010)<br>2010)<br>2010)<br>atics PK-<br>anglish La<br>aglish La<br>atics K-<br>natics K-         | HS: 201<br><-12: 20<br>anguage<br>nguage<br>12: 2010<br>12: 2010                       | ▼<br>0)<br>10)<br>Arts K-12: 2011<br>Arts K-12:2010)<br>)<br>) |
| Test Name<br>None<br>Assign Ca<br>elect Test<br>Select "None" to r                                       | Sele<br>nce Sele<br>Tes<br>Nor<br>MA<br>MA<br>MA<br>MA<br>MA<br>MA<br>MA<br>MA<br>MA<br>MA | e test<br>ct Test<br>ect "No<br>ect "No<br>t Name<br>P: Concep<br>P: Generz<br>P: Generz<br>P: Math 6<br>P: Math P:<br>P: MM Lar<br>P: NM Mai<br>P: NM Mai<br>P: NM Mai<br>P: NM Mai<br>P: NM Mai                                                                                                    | ass<br>one"<br>e<br>ots an<br>al Scie<br>-5 Con<br>+ Con<br>rimary<br>nguag<br>guag<br>th Alg<br>th Gra<br>th Gra<br>ass                                                                                                    | to rer<br>d Proce<br>d Proce<br>conce 2-1<br>mmon Co.<br>y Gradess<br>e Grade<br>lebra - S<br>d 4 - S<br>add 4 - S<br>signm | ents for si<br>move test<br>sses 2-12 KS<br>isses 2-12 KS<br>isses 2-13 KS<br>isses 2-13 KS<br>isses 2-1 | assign<br>2007 (K:<br>S Scienc<br>Common C<br>CSS) (CO<br>re 2010 V<br>2013-14 (C<br>4 (CCSS)<br>4 (CCSS)<br>4 (CCSS)<br>4 (CCSS)                                                                                                    | ts selec<br>ments fo<br>S Science K<br>e K-12: 200<br>Core Mather<br>Cormon Cc<br>2(Common C<br>(Common C<br>(Common C<br>(Common C<br>(Common C                                                                                                    | r studer<br>-12: 2007)<br>')<br>natics K-12<br>atics K-12:<br>re Mathem<br>Core Mathem<br>ore Mathem<br>ore Mathem<br>ore Mathem<br>ore Mathem<br>ore Mathem<br>ore Mathem<br>ore Mathem<br>ore Mathem<br>ore Mathem<br>ore Mathem | 2010)<br>2010)<br>2010)<br>atics PK-<br>ematics K-<br>atics K-<br>natics K-<br>natics K-         | -HS: 201<br><-12: 20<br>anguage<br>nguage<br>12: 2010<br>12: 2010                      | ▼<br>0)<br>10)<br>Arts K-12: 2010<br>)<br>)<br>)               |
| Test Name<br>None<br>Assign Ca<br>elect Test<br>Select "None" to r<br>Test Name<br>MAP: Math 2-5 CA 2011 | Sele<br>nce Sele<br>Tes<br>Nor<br>MA<br>MA<br>MA<br>MA<br>MA<br>MA<br>MA<br>MA<br>MA<br>MA | e test<br>ct Test<br>ect "No<br>ect "No<br>t Name<br>e<br>e<br>P: Concep<br>P: Concep<br>P: Concep<br>P: Concep<br>P: Concep<br>P: Concep<br>P: Concep<br>P: Concep<br>P: Concep<br>P: Concep<br>P: Concep<br>P: Concep<br>P: Math P<br>P: NM Lar<br>P: NM Lar<br>P: NM Mat<br>P: NM Mat<br>P: NM Mat<br>P: NM Mat<br>P: NM Mat | ass<br>one"<br>b<br>one"<br>a<br>c<br>c<br>c<br>c<br>c<br>c<br>c<br>c<br>c<br>c<br>c<br>c<br>c<br>c<br>c<br>c<br>c<br>c                                                                                                    | to rer<br>d Proce<br>d Proce<br>e Grades<br>e Grades<br>e Grades<br>e Grades<br>signm<br>Mathe                              | ents for si<br>move test<br>25585 2-12 KS<br>12 KS 2007 (KS<br>ore 2010 V2 (C<br>re 2010 V2 (C<br>s CO 2010 (CC<br>S CO 2010 (CC<br>S CO 2010 (CC<br>Spring 2013-14<br>Spring 2013-14<br>Spri                            | assign<br>2007 (Ki<br>S Scienc<br>Common<br>Coss) (CO<br>coss) (CO<br>coss) (CO<br>coss) (CO<br>coss) (CO<br>coss)<br>(CO<br>coss) (CO<br>coss)<br>(CO<br>coss)<br>(CO<br>coss | ts selec<br>ments fo<br>S Science K<br>e K-12: 200<br>Core Mather<br>Core Mather<br>Common Cc<br>(2 (Common C<br>(Common C<br>(Common C<br>(Common C                                                                                                    | r studen<br>r studen<br>')<br>natics K-12<br>atics K-12<br>re Mathem<br>Core Mathem<br>ore Mathem<br>ore Mathem<br>ore Mathem<br>ore Mathem<br>ore Mathem<br>ore Mathem<br>ore Mathem<br>ore Mathem                                | 2010)<br>2010)<br>atics PK-<br>ematics K-<br>inglish La<br>inglish La<br>inatics K-<br>natics K- | ected.<br>HS: 201<br>(<12: 20<br>anguage<br>nguage<br>12: 2010<br>12: 2010<br>12: 2010 | ▼<br>0)<br>10)<br>Arts K-12: 2010<br>)<br>)                    |

### Saved Testing Sessions

- Accessing Saved Testing Sessions
  - From Manage Testing Sessions, select 'Saved Testing Session' to find the testing session that you saved
  - Select Test Now
  - Students' status will show as 'Awaiting Student' regardless if their test was previously suspended
    - This is normal and indicates that MAP is ready for students to sign in
  - Select Confirm Now
  - You will need to confirm the student(s) by selecting submit

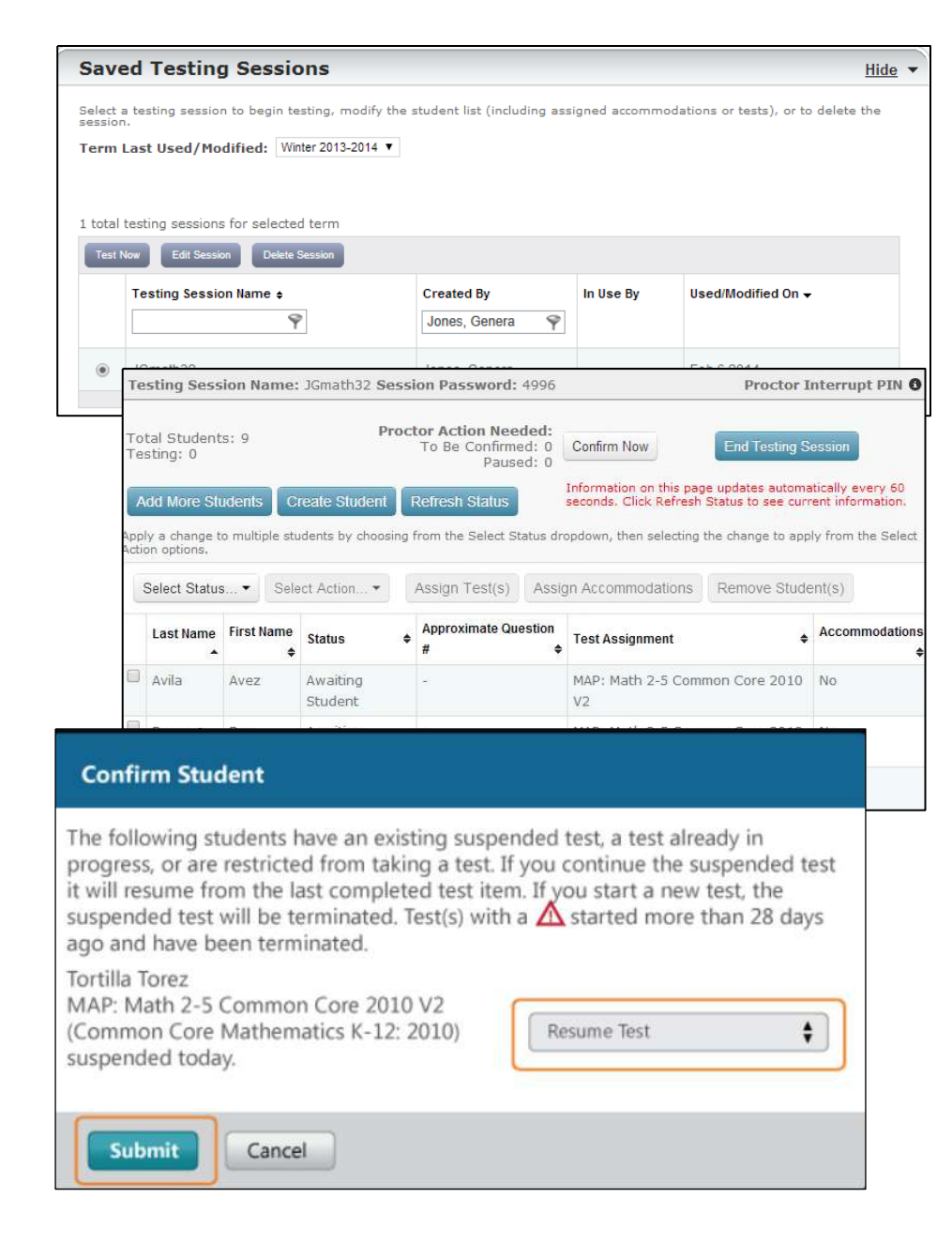

# Student Computer View

- From student's computer, students type in 'Test Session Name' and 'Password'
- Student selects
- Student selects their name from drop down menu or types their name
- If the test was already pre-assigned, it will automatically show up under 'Select a Test'
  - If not, student will need to select the test from the drop down menu
- Student selects Next ->

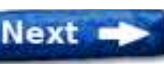

- Student will see the 'Is this correct?' page
  - Student will select either

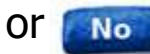

- Student's computer will show that it is waiting for the proctor to confirm
- After proctor has confirmed the student, the student's computer will show that the test has been confirmed •
  - Student will select Start Test

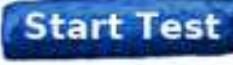

Yes

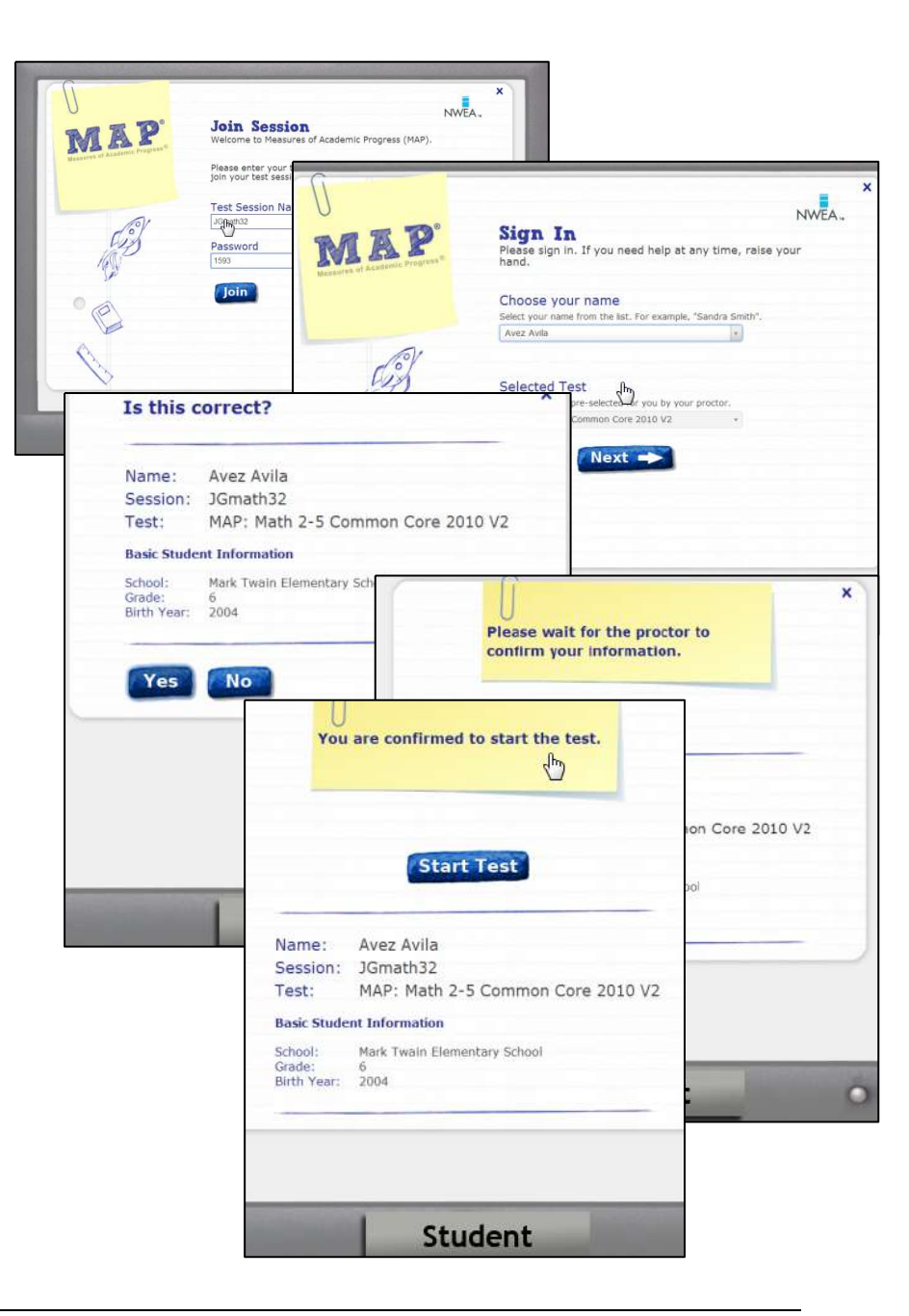

#### Proctor Computer View (1 of 2)

#### TEST STUDENTS Testing Session Name: JGmath32 Session Password: 1593 Proctor Interrupt PIN 6 Summary Information Session Name is generated by MAP or you can create your own (Recommended) End Testing Session Session Password is automatically generated and is only valid when the session is active Information on this page updates automatically every 60 Create Student Refresh Status Add More Students seconds. Click Refresh Status to see current information. Apply a change to multiple students by choosing from the Select Status dropdown, then selecting the change to apply from the Select Action options. Assign Test(s) Select Status... -Select Action... -Assign Accommodations Remove Student(s) First Approximate List of Students Last Name Accommodations ۵ Status Test Assignment Name 🜲 Question # ۵ **V** Avila Awaiting MAP: Math 2-5 Common Core 2010 V2 No Avez Student (Common Core Mathematics K-12: 2010) Awaiting MAP: Math Primary Grades Common Core No Brown Bon Student 2010 V2 (Common Core Mathematics K-12: 2010)Cheng Awaiting MAP: Math 2-5 Common Core 2010 V2 Dors No Student (Common Core Mathematics K-12: 2010) Gonzales Cote Awaiting MAP: Math 2-5 Common Core 2010 V2 No Student (Common Core Mathematics K-12: 2010) Joli Awaiting MAP: Math 2-5 Common Core 2010 V2 Jones No Student (Common Core Mathematics K-12: 2010) **Research and Evaluation** 16

#### Proctor Computer View (1 of 2)

#### TEST STUDENTS

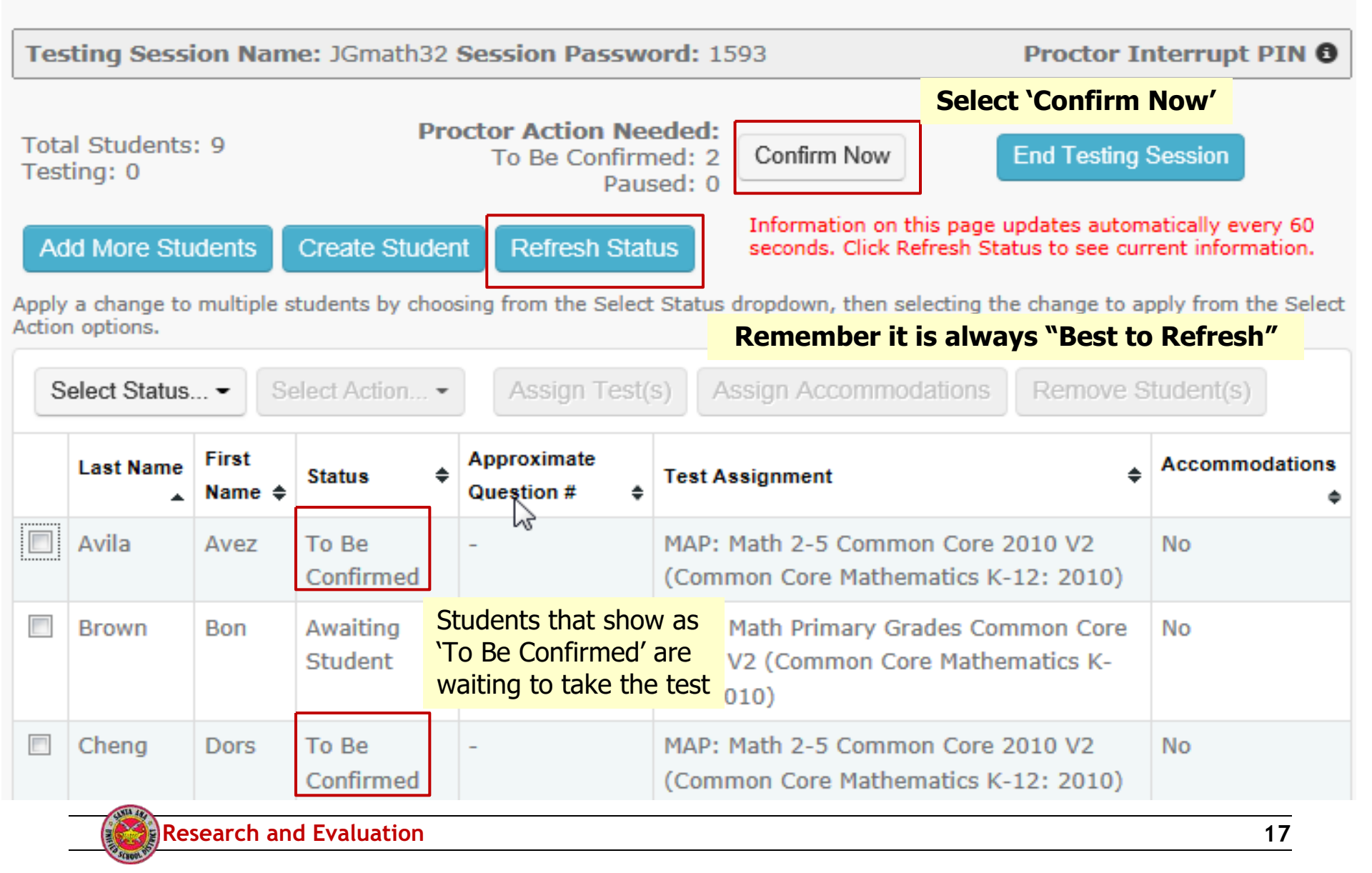

# Assigning Accommodations

- Assigning Accommodations
  - Select the box next to the student that you want to assign accommodations
    - This process must be done student-bystudent
  - Select Assign Accommodations
  - Highlight the accommodation(s) that the student needs
  - Select Assign
  - Accommodations Column will now reflect 'Yes'

| Student    | DOB:<br>Gender: Male                                                                                                    |            |               |                  |
|------------|----------------------------------------------------------------------------------------------------|------------|---------------|------------------|
| Assign Tes | Accommodations:<br>Timing/Schedule:Allow flexible schedule<br>Setting: Minimize distractions<br>Test a small group of students in a separate setting<br>Presentation: Use color contrast | Student ID | Test Assigned | Accommodations A |
|            |                                                                                                    | 12.000     | -             | Yes              |

1

Last Name 🔺

First Name

Category

Presentation

Response

Settina

Student ID

group or to de-select a currently selected Accommodation

Allowable Accommodations

Use visual magnification devices Use visual magnification software

Assign scribe to record response Dictate responses to a scribe Point to responses for a scribe Other

Minimize distractions

Allow flexible schedule Extend time allotted by proctor Allow stop-the-clock breaks

Test an individual student in a separate setting Test a small group of students in a separate setting

Administer at time of day most beneficial to student

Other

Other Timing/Schedule Administer test over multiple sessions in a day Administer test at a particular time of day

Other

Test Assigned

Add Accommodations to the selected student(s) by choosing Allowable Accommodations for Accommodation. Hold the Control/Command key to select multiple Accommodations within a

> Native language translation of test and item directions Native language translation of item (not answer options) for Math or Science

Use auditory amplification devices, noise buffers, or software Use of masks to block portion of screen Accommodations A

No

#### **Please note:**

-These are not embedded

-Usage forms do not need to be submitted to R&E

-Accommodations are based on test sessions, not students (this process must be repeated if students are in a different test session)

## Interrupting Tests (1 of 2)

- Pause
  - 30 minutes or less; if more than 30 minutes the test will automatically stop and become suspended
  - Student must resume on the same computer
  - Select the student by checking the box next to the name
  - Select the action by choosing 'Pause' from the Select Action... drop down menu
  - Student's computer will show that the test is paused
  - Once student is ready, select the student from the Proctor computer and choose 'Resume' from the Select Action....
  - Student's computer will now let them 'Resume' the test

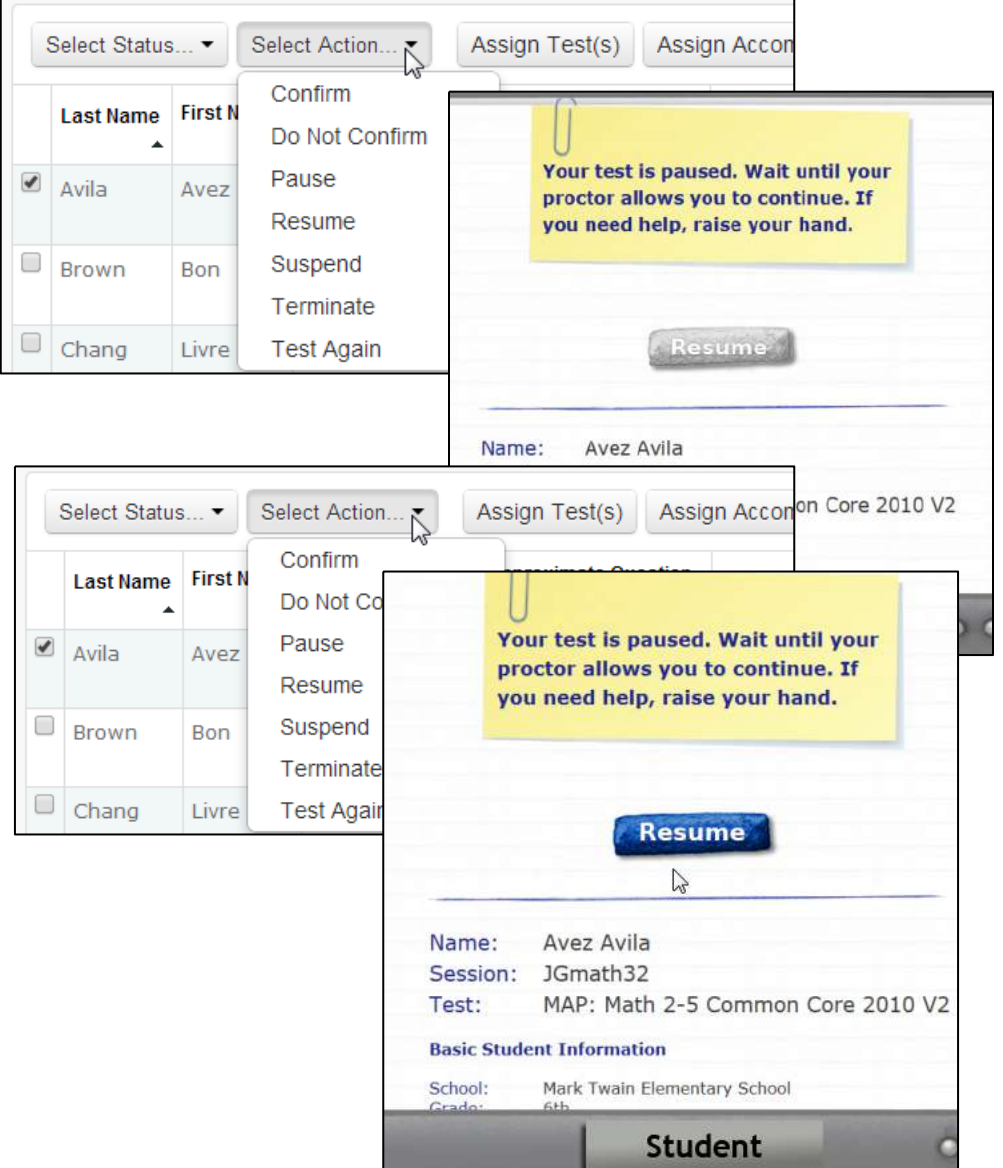

### Interrupting Tests (2 of 2)

- Suspend and End
  - Longer than 30 minutes or will continue at a later day/time
  - From the Proctor computer, and select 'Testing' from the drop down menu
     Onco student(s) are selected
  - Once student(s) are selected, and choose 'Suspend' from the drop down menu
  - You will need to confirm that you want to suspend the test
  - Students' status will now show as 'Suspended'
  - Student's computer will show that the test is stopped
  - You will need to End Testing Session
  - You can either Save and Exit Or
- Terminate
  - Cancel a test that was assigned by mistake
    - Use caution, terminating a test eliminates any answers that were already given

Delete Session

 Students <u>WILL NOT</u> be able to restart the same time once it has been terminated

| To Be Confirmed       Testing       8       Select Status       Select Action       Assign Testing         Completed       Testing       9       Last Name       First N       Do Not Confirm       pproxima         Paused       Testing       9       Automatic Select Action       Paused       Paused       Paused         Confirm       Paused       Testing       9       Automatic Select Action       Paused       Paused         OK       Cance       Select Action       Assign Test(p)       Assign Accommodation       Remove Shutent(p)         OK       Cance       Select Action       Assign Test(p)       Assign Accommodation       Remove Shutent(p)         OK       Cance       Select Action       Assign Test(p)       Assign Accommodation       Remove Shutent(p)         OK       Cance       Select Action       Assign Test(p)       Assign Test(p)       Assign Accommodation       Remove Shutent(p)         OK       Cance       Select Action       Assign Test(p)       Assign Accommodation       Remove Shutent(p)         OK       Cance       Select Action       Assign Test(p)       Assign Test(p)       Recommodation         School:       Make Test Is stopped Vou Cance       Continue at a later date.       You Pauseis Action                                                                                                    | All<br>Awaiting Student      | Status        | ♣ Approximate<br>#          | • <b>q</b>                                   |                      |                                             |                     |         |
|----------------------------------------------------------------------------------------------------|------------------------------|---------------|-----------------------------|----------------------------------------------|----------------------|---------------------------------------------|---------------------|---------|
| Testing       Testing       9       Last Name       First Do Not Confirm       Do Not Confirm         Paused       Paused       Paused       Paused       Paused       Paused         Confirm       Paused       Paused       Paused       Paused       Paused         Are you sure you want to suspend the test for the selected student(s)? If yes, the student may reading the heat of the selected student(s)? If yes, the student may reading the heat of the selected student(s)? If yes, the student may reading the heat of the selected student(s)? If you heat the state of the selected student (s)? If you heat the state of the selected student (s)? If you heat the state of the selected student (s)? If you heat the state of the selected student (s)? If you heat the state of the selected student (s)? If you heat the state of the selected student (s)? If you heat the state of the state of the selected student (s)? If you heat the state state of the selected student (s)? If you heat the state of the selected student (s)? If you heat the state state of the selected student (s)? If you heat the state state of the selected student (s)? If you heat the state state state of the selected student (s)? If you heat the state state state state of the selected student (s)? If you heat the state state state state state state state state state state of the state state state of the selected student (s)? If you heat the state state | To Be Confirmed              | Testing       | 8                           | Select Status                                | s •                  | Select Action                               | Assig               | n Test( |
| Completed       Paused         Paused       Paused         Confirm       Pause         Are you sure you want to suspend the test for the selected student(s)? If yes, the student may entitieway.       Name: Assign Testing Assign Testing Assign Accommodations Remove Student(s)?         OK       Cance       Select Status       Select Accom       Assign Testing Assign Testing Assign Accommodations Remove Student(s)?         OK       Cance       Select Status       Select Accom       Assign Testing Assign Testing Assign Accommodations       Remove Student(s)         OK       Cance       Select Status       Select Accom       Assign Testing Assign Accommodations       Remove Student(s)         OK       Cance       Vour test is stopped. You can       2-5 Common Core 2010       No         2-5 Common Core 2010       No       2-5 Common Core 2010       No         2-5 Common Core 2010       No       2-5 Common Core 2010       No         2-5 Common Core 2010       No       2-5 Common Core 2010       No         2-5 Common Core 2010       No       2-5 Common Core 2010       No         2-5 Common Core 2010       No       2-5 Common Core 2010       No         2-5 Common Core 2010       No       2-5 Common Core 2010       No         Students: 9       Name:       Avez Av                                                                                                    | Testing                      |               |                             | Last Name                                    | First N              | Confirm                                     | ppr                 | oximat  |
| Pailsed       Pailse       Pailse         Confirm       Are you sure you want to suspend the test for the selected student(s)? If yes, the student may reading confirm         OK       Cance       Select Status       Select Action       Assign Testo: Assign Accommodation: Remove Student(s)         OK       Cance       Select Status       Select Action       Assign Testo: Assign Accommodation: Remove Student(s)         OK       Cance       Select Status       Select Action       Assign Testo: Assign Accommodation: Remove Student(s)         OK       Cance       Select Status       Select Action       Assign Testo: Assign Accommodation: Remove Student(s)         OK       Cance       Test Statue       Approximate Question       2-5 Common Core 2010         Vour test is stopped. You can continue at a later date. If you need help, raise your hand.       2-5 Common Core 2010       No         2-3 Common Core 2010       No       2-5 Common Core 2010       No         2-3 Common Core 2010       No       2-5 Common Core 2010       No         School:       Mark Twain Elementary School       2-5 Common Core 2010       No         Students: 9       Proc       You are ending Testing Session JGmath32 - All tests for students actively testing will be suspended.       If you do not want to re-use this test session at a later date, keep the test session name below or or entera new name and Cick                                                                                                    | Completed                    | Testing       | 9                           |                                              | 1                    | Do Not Confin                               | n                   |         |
| Confirm         Are you sure you want to suspend the test for the selected student(s)? If yes, the student may abbinuate the student as a later date.         Select State       Select Action         OK       Cance         Select State       Select Action         Your test is stopped. You can continue at a later date. If you need help, raise your hand.       2-5 Common Core 2010         Your test is stopped. You can continue at a later date. If you need help, raise your hand.       2-5 Common Core 2010         Name:       Avez Avila         Session:       JGmath32         Test:       MAP: Math 2-5 Common Core 2010 V2         Basic Student Information       School:         School:       Mark Twain Elementary School         Get       Or are ending Testing Session JGmath32 . All tests for students actively testing will be suspended.         I Students: 9       Proc         You are ending Testing Session JGmath32 . All tests for students actively testing will be suspended.         If you are nothing special characters:       : &, / \; ' + \$ () < > = '         Testing Session Name       JOr or enter a new name and click Save and Ext         Do not use the following special characters:       : &, / \; ' + \$ () < > = '         Testing Session Name       JGmath32                                                                                                    | Paused                       |               | 24.00                       | Avil-                                        | A.100                | Pause                                       |                     |         |
| Select Status       Select Action       Assign Accommodations       Remove Student(s)         OK       Cance       Last Hame       first Hame       Approximate Question       Test Assign Accommodations       Remove Student(s)         Your test is stopped. You can       Continue at a later date. If you need       2-5 Common Core 2010       No         2-5 Common Core 2010       No       2-5 Common Core 2010       No         2-5 Common Core 2010       No       2-5 Common Core 2010       No         2-5 Common Core 2010       No       2-5 Common Core 2010       No         2-5 Common Core 2010       No       2-5 Common Core 2010       No         2-5 Common Core 2010       No       2-5 Common Core 2010       No         2-5 Common Core 2010       No       2-5 Common Core 2010       No         2-5 Common Core 2010       No       2-5 Common Core 2010       No         2-5 Common Core 2010       No       2-5 Common Core 2010       No         2-5 Common Core 2010       No       2-5 Common Core 2010       No         Basic Student       Information       School       Proc       No         School       Mark Train Elementary School       School       Proc       No are ending Testing Session JGmath32 . All tests for students actively testing will be su                                                                                                    | Are you sure y the student m | you want to   | suspend the                 | test for the selec                           | ted stu              | ident(s)? If γes,                           |                     |         |
| OK       Cance       Last Hame       First Hame       Approximate Question       Cost Assignment       Accom         Your test is stopped. You can       Continue at a later date. If you need       2.5 Common Core 2010       No         2-5 Common Core 2010       No       2.5 Common Core 2010       No         2-5 Common Core 2010       No       2.5 Common Core 2010       No         2-5 Common Core 2010       No       2.5 Common Core 2010       No         2-5 Common Core 2010       No       2.5 Common Core 2010       No         2-5 Common Core 2010       No       2.5 Common Core 2010       No         2-5 Common Core 2010       No       2.5 Common Core 2010       No         2-5 Common Core 2010       No       2.5 Common Core 2010       No         2-5 Common Core 2010       No       2.5 Common Core 2010       No         2-5 Common Core 2010       No       2.5 Common Core 2010       No         2-5 Common Core 2010       No       2.5 Common Core 2010       No         2-5 Common Core 2010       No       2.5 Common Core 2010       No         2-5 Common Core 2010       No       2.5 Common Core 2010       No         11 gession Name:       JGmath32       Session       Doroctor Interrut plint      <                                                                                                    |                              | Select S      | tatus 👻 Select /            | Action - Assign Tes                          | il(s) Ase            | sign Accommodations                         | Remove Stude        | nt(s)   |
| Your test is stopped. You can<br>continue at a later date. If you need<br>help, raise your hand.       2.5 Common Core 2010       No         2.5 Common Core 2010       No         Basic Student Information<br>School:       Mark Twain Elementary School<br>Grade:         Students: 9<br>ng: 0       Proc         You are ending Testing Session JGmath32 . All tests for students actively<br>testing will be suspended.         I More Students       Create Student         If you do not want to re-use the test session at a later date, keep the test session<br>name below or or enter a new name and click Save and Exit<br>Do not use the following special characters: </td <td>OK Can</td> <td>Ce Last Na</td> <td>ame First Name St</td> <td>atus 🔶 Approxima</td> <td>te Question</td> <td>Test Assignment</td> <td></td> <td>Accom</td>                                                                                                    | OK Can                       | Ce Last Na    | ame First Name St           | atus 🔶 Approxima                             | te Question          | Test Assignment                             |                     | Accom   |
| Itelp, raise your name.       12-5 Common Core 2010       No         12-5 Common Core 2010       No         12-5 Common Core 2010       No </td <td></td> <td></td> <td>Your test<br/>continue a</td> <td>is stopped. You car<br/>at a later date. If y</td> <td>n<br/>ou need</td> <td>1 2-5 Com</td> <td>mon Core 2010</td> <td>No</td>                                                                                                    |                              |               | Your test<br>continue a     | is stopped. You car<br>at a later date. If y | n<br>ou need         | 1 2-5 Com                                   | mon Core 2010       | No      |
| Image: Student Information         School:       Mark Twain Elementary School         (Graduine)       Proc         Proc       You are ending Testing Session JGmath32 . All tests for students actively testing will be suspended.         1 More Students       Create Student         If you do not want to re-use this test session at a later date, click Delete Session.         If you want to re-use the test session at a later date, click Delete Session.         If you want to re-use the test session at a later date, keep the test session name below or or enter a new name and click Save and Exit         Do not use the following special characters:         :#, / \; " + \$ () <> = '         Testing Session Name                                                                                                    |                              |               | neip, raise                 | e your nand.                                 |                      | 1 2-5 Com                                   | man Core 2010       | No      |
| Image: Session: JGmath32         Test:       MAP: Math 2-5 Common Core 2010 V2         Basic Student Information         School:       Mark Twain Elementary School         Other       Mark Twain Elementary School         Other       Mark Twain Elementary School         Other       Mark Twain Elementary School         Other       Mark Twain Elementary School         Other       Mark Twain Elementary School         Other       Mark Twain Elementary School         Other       Mark Twain Elementary School         Other       Mark Twain Elementary School         Other       Mark Twain Elementary School         Other       Mark Twain Elementary School         Other       Testing Session         I Students: 9       Proct         No       You are ending Testing Session JGmath32 . All tests for students actively         I More Students       Create Student         If you do not want to re-use the test session at a later date, keep the test session         name below or or enter a new name and click Save and Exit         Do not use the following special characters:         : %, / \; " + \$ () <> = '         Testing Session Name         JGmath32                                                                                                    |                              |               |                             |                                              |                      | 1 2-5 Com                                   | mon Core 2010       | No      |
| Name:       Avez Avila         Session:       JGmath32         Test:       MAP: Math 2-5 Common Core 2010 V2         Basic Student Information       School:         School:       Mark Twain Elementary School         Grade       Ark Twain Elementary School         Ing: 0       Proc         You are ending Testing Session       Proc         You are ending Testing Session JGmath32 . All tests for students actively testing will be suspended.         I More Students       Create Student         If you do not want to re-use this test session at a later date, click Delete Session.         If you want to re-use the test session at a later date, keep the test session name below or or enter a new name and click Save and Exit         Do not use the following special characters:         : %, / \; " + \$ () < > = '         Testing Session Name         JGmath32                                                                                                    |                              |               |                             | Ok                                           |                      | 1 2-5 Com                                   | mon Core 2010       | No      |
| Name:       Avez Avila         Session:       JGmath32         Test:       MAP: Math 2-5 Common Core 2010 V2         Basic Student Information       School:         Mark Twain Elementary School       Bootor Information         School:       Mark Twain Elementary School         Grade:       Grade         Oth       Proc         You are ending Testing Session JGmath32 . All tests for students actively testing will be suspended.         1 More Students       Create Student         If you do not want to re-use this test session at a later date, click Delete Session.         If you want to re-use the test session at a later date, keep the test session and click Save and Exit         Do not use the following special characters:         : %, / \; " + \$ () < > = '         Testing Session Name         JGmath32                                                                                                    |                              |               |                             | 4493477                                      |                      | 1 2-5 Com                                   | mon Core 2010       | No      |
| Test:       MAP: Math 2-5 Common Core 2010 V2         Basic Student Information       School:       Mark Twain Elementary School         School:       Mark Twain Elementary School       Droctor Information         Istudents: 9       Proc       Finding Testing Session       Droctor Information         I Students: 9       Proc       You are ending Testing Session JGmath32 . All tests for students actively testing will be suspended.         I More Students       Create Student       If you do not want to re-use this test session at a later date, click Delete Session.         If you want to re-use the test session at a later date, keep the test session name below or or enter a new name and click Save and Exit       Do not use the following special characters:         : &, / \; " + \$ () <> = '       Testing Session Name         JGmath32       JGmath32                                                                                                    |                              | N             | lame: Avez<br>lession: JGma | Avila<br>ath32                               |                      |                                             |                     |         |
| Basic Student Information         School:       Mark Twain Elementary School         Grade:       6th         Ling Session Name: JGmath32 Session Dacsword: 1503       Deoctor Interruot DIN I         I Students: 9       Proc         You are ending Testing Session JGmath32 . All tests for students actively testing will be suspended.       You are ending Testing Session at a later date, click Delete Session.         d More Students       Create Student       If you do not want to re-use this test session at a later date, keep the test session name below or or enter a new name and click Save and Exit         Do not use the following special characters:       : %, / \; " + \$ () <> = '         Testing Session Name       JGmath32                                                                                                    |                              | Т             | est: MAP:                   | Math 2-5 Common                              | Core 2               | 010 V2                                      |                     |         |
| School:       Mark Twain Elementary School         ting Session Name: JGmath32       Section Daccword: 1503       Droctor Interrunt DIN (         I Students: 9       Proc       You are ending Testing Session JGmath32 . All tests for students actively testing will be suspended.         1 More Students       Create Student       If you do not want to re-use this test session at a later date, click Delete Session.         If you want to re-use the test session at a later date, keep the test session name below or or enter a new name and click Save and Exit       Do not use the following special characters:         : %, / \; " + \$ () < > = '       Testing Session Name         JGmath32       .                                                                                                    |                              | B             | asic Student Infor          | rmation                                      |                      |                                             |                     |         |
| I Students: 9       Proc         1 More Students       Create Student         If you are ending Testing Session       JGmath32 . All tests for students actively testing will be suspended.         I More Students       Create Student         If you want to re-use the test session at a later date, click Delete Session.         If you want to re-use the test session at a later date, keep the test session name below or or enter a new name and click Save and Exit         Do not use the following special characters:         : %, / \; " + \$ () <> = '         Testing Session Name         JGmath32                                                                                                    |                              | S             | chool: Mark T               | wain Elementary School                       |                      |                                             |                     |         |
| I Students: 9       Prod         You are ending Testing Session JGmath32 . All tests for students actively testing will be suspended.         I More Students       Create Student         If you do not want to re-use this test session at a later date, click Delete Session.         If you want to re-use the test session at a later date, keep the test session name below or or enter a new name and click Save and Exit         Do not use the following special characters:         : %, / \; " + \$ () <> = '         Testing Session Name         JGmath32                                                                                                    | ting Session Name            | e: JGmath32   | Section Date                | ting Section                                 |                      | Droctor                                     | Interrunt           | DTN (   |
| I Students: 9<br>ing: 0       Proc<br>You are ending Testing Session JGmath32 . All tests for students actively<br>testing will be suspended.         I More Students       Create Student         If you do not want to re-use this test session at a later date, click Delete<br>Session.         If you want to re-use the test session at a later date, keep the test session<br>name below or or enter a new name and click Save and Exit<br>Do not use the following special characters:<br>: & , / \ ; " + \$ ( ) <> = '<br>Testing Session Name<br>JGmath32                                                                                                    |                              |               | Ending res                  | ung session                                  |                      |                                             |                     |         |
| ing: 0       You are ending resulting session remaths2 . All tests for students actively testing will be suspended.         d More Students       Create Student         If you do not want to re-use this test session at a later date, click Delete Session.         If you want to re-use the test session at a later date, keep the test session name below or or enter a new name and click Save and Exit         Do not use the following special characters:         : &, / \; " + \$ () <> = '         Testing Session Name         JGmath32                                                                                                    | l Students: 9                | Pro           | DC                          | ing Testing Cossien                          | 10 math              | 22 All tests for a                          | tudanta nati        | (alu    |
| d More Students       Create Student       If you do not want to re-use this test session at a later date, click Delete Session.         If you want to re-use the test session at a later date, keep the test session name below or or enter a new name and click Save and Exit       Do not use the following special characters:         : %, / \; " + \$ () <> = '       Testing Session Name         JGmath32       JGmath32                                                                                                    | ing: 0                       |               | testing will b              | be suspended.                                | Janau                | 132 . All tests for s                       | tuuents activ       | /ery    |
| If you want to re-use the test session at a later date, keep the test session at a later date, keep the test session name below or or enter a new name and click Save and Exit         Do not use the following special characters:         : %, / \; " + \$ () <> = '         Testing Session Name         JGmath32                                                                                                    | d Mara Otudanta              | Oranto Otudou | t If you do no              | t want to re-use th                          | ie toet e            | ession at a later da                        | ate click Del       | ato     |
| If you want to re-use the test session at a later date, keep the test session<br>name below or or enter a new name and click Save and Exit<br>Do not use the following special characters:<br>: & , / \ ; " + \$ ( ) <> = '<br>Testing Session Name<br>JGmath32                                                                                                    |                              |               | Session.                    |                                              | 0 00000              |                                             |                     |         |
| Do not use the following special characters:<br>: &, / \; " + \$ ( ) <> = '<br>Testing Session Name<br>JGmath32                                                                                                    |                              |               | If you want<br>name below   | to re-use the test s<br>or or enter a new n  | session a<br>ame and | at a later date, kee<br>I click Save and Ex | p the test se<br>it | ession  |
| : & , / \ ; " + \$ ( ) <> = '<br>Testing Session Name<br>JGmath32                                                                                                    |                              |               | Do not use                  | the following special                        | charact              | ers:                                        |                     |         |
| Testing Session Name       JGmath32                                                                                                    |                              |               | : &, / \; "                 | + \$ ( ) < > = '                             |                      |                                             |                     |         |
| JGmath32                                                                                                    |                              |               | Testing Sess                | sion Name                                    |                      |                                             |                     |         |
|                                                                                                    |                              |               | JGmath32                    |                                              |                      |                                             |                     |         |
|                                                                                                    |                              |               |                             |                                              |                      |                                             |                     |         |

### Make-Up Testing

- Creating Make-Up Testing Sessions
  - From Manage Testing Sessions, select to search for students
  - Search for students by using the drop down menus under the `Test History Search'
  - Select the test from the drop down menu
  - Select the testing status
    - You can choose 'Not Yet Tested' and/or 'Suspended Test'
  - Select the Tests Taken
    - You can leave it with the default 'Current Term'
  - Select Search
  - Select Add Students
    - Even though you searched by test name, you still need to assign a test as you normally do for setting up testing
  - You can add more students to this list by changing your search (different tests, different grade, etc.) or find individual students through the 'Student Search' tab\_\_\_\_\_
  - Select Test Now
- Or Save Session

| Student Search  | Test History Search | 1  |  |
|-----------------|---------------------|----|--|
| School          |                     |    |  |
| All Schools     |                     | •  |  |
| Grade           |                     |    |  |
| All Grades      |                     | w. |  |
| Instructor      |                     |    |  |
| All Instructors |                     |    |  |

|    | nife) Found | Find s                                | tudents by their testing st | tatus. Search is restrict | ed to the current term. S               | tudents who have recently |
|----|-------------|---------------------------------------|-----------------------------|---------------------------|-----------------------------------------|---------------------------|
| ae | ntis) Found |                                       |                             |                           |                                         |                           |
| /  | Last Name + | First Name +                          | Student ID +                | Date of Birth             | Gender +                                | Test Event Start D        |
| /  | Rivera      | Find Students                         |                             |                           | Service Service                         |                           |
| 7  | Nguyen      | Search is res <mark>trict</mark> ed t | o the current term. School  | must be specified first   |                                         | 4                         |
|    |             | Student Search                        | Test History Search         |                           |                                         |                           |
|    |             | School                                |                             |                           |                                         |                           |
|    |             | All Schools                           | •                           |                           |                                         |                           |
|    |             | Grade                                 |                             |                           |                                         |                           |
|    |             | All Grades                            | *                           |                           |                                         |                           |
|    |             | Instructor                            |                             |                           |                                         |                           |
|    |             | All Instructors                       | ×                           |                           |                                         |                           |
|    |             | Class                                 |                             |                           |                                         |                           |
|    |             | All Classes                           | <u>.</u>                    |                           |                                         |                           |
|    | 1           |                                       |                             |                           |                                         |                           |
|    | Az          | ion Test Assign Accommode             | tions Remove Students fro   |                           |                                         |                           |
|    |             | Last Name -                           | First Name 🔺                | Student ID .              | Test Assigned                           | Accommodations            |
|    |             | Avila                                 | Avez                        | UA000789                  | MAP: Math 2-5<br>Common Core 2010<br>V2 | No                        |
|    |             | Brown                                 | Bon                         | UA000321                  | MAP: Math 2-5                           | No                        |

Click here for a video tutorial on "How to find students that still need to test"

Cheng

Gonzales

aenoL 📃

Test Now

Dors

Cole

Joli

Cancel

iave Session

**Find Students to Test** 

**Research and Evaluation** 

Common Core 2010

Common Core 2010 V2 MAP: Nath 2-5

Common Core 2010

MAP: Reading 2-5

Common Core 2010

No

No

Mo

MAP: Nath 2-5

UA000456

UA000987

#### Guidelines for MAP Retesting

#### SAUSD Guidelines for MAP Retesting

A situation may arise when a student may need to be retested. In this case, we have provided the following guidelines to assist administrators and teachers in determining whether retesting is necessary.

A site administrator or site testing coordinator should consider the following before notifying the Research and Evaluation Department. Below is a set of criteria that can be used as a guide to assist in determining whether a student should be retested or not.

#### Guidelines for Possible Retesting (with potential interventions to avoid retesting)

Administrators may request to retest a student if the following situation/s occur. Please note that a student may fall into one or both categories to be considered a candidate for retesting. Generally, students who fall into Category II (statistical consideration) will need to meet 3 of the 4 criteria to be retested.

#### Category I - Situational consideration:

Student...

1. ...becomes ill or has an emergency during testing

(In this case, teachers should consider terminating the test prior to its completion)

2. ...rushes to complete the test items or responds without actually reading the items

(In this case, teachers should consider intervening with the student; if the student does not respond, the test should be terminated prior to completion.)

3. ...refuses to take or complete the test

#### Category II - Statistical consideration:

Student...

- 1. ...takes significantly less than the average 50 minutes to complete the test
- 2. ...has a Standard Error of Measurement (SEM) of 3.5 or greater
- 3. ...has 40% or less of the Items correct
- ...shows a "substantial" decline in the score from the previous to the current test administration (typically, greater than 10 RIT points)

We hope that these guidelines will be useful in determining whether a student should be referred to Research and Evaluation for retesting. If, after reviewing these guidelines, it is believed that retesting is needed, please <u>click here</u> and describe the reason for your referral, student's first and last name, 6-digit local identification number, and school name. *Please note: retesting must occur within the testing window.* 

Research and Evaluation, SAUSD Source: NWEA Guidelines (September 2014) Updated: 5/16/2016; Page 1 of 1

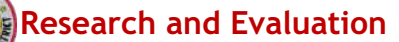

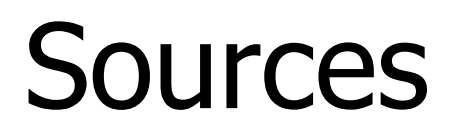

www.teach.mapnwea.org

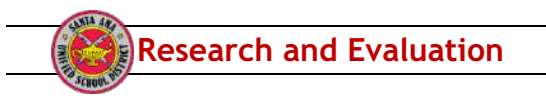

# Thank You

- Michele Cunha, Coordinator of Student Achievement, Research and Evaluation (714) 558-5846 (x75846)
- Linda Keo, Data Support Specialist, Research and Evaluation (714) 558-5873 (x75873)
- Luis Zamudio, Data Support Specialist, Research and Evaluation (714) 558-5851 (x75851)
- Tran Keys, Executive Director, Research and Evaluation (714) 558-5850 (x75850)
- NWEA Technical Support (877) 469-3287
- Alex Ito, Director, *Learning Innovation with Technology* (714) 558-5519 (x75519)
- Technology Innovation Services Help Desk

(714) 558-4741 (x74741)

#### Website: <a href="http://www.sausd.us/Page/27291">http://www.sausd.us/Page/27291</a>